# Student Homepage Welcome Image: California State University, Fullerton Switch Back Image: California State University, Fullerton

From the Student Homepage, click on Financial Account Tile

### If you do not see a balance

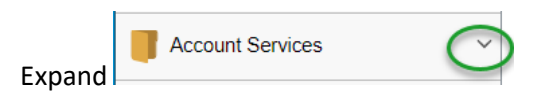

Click on 'Account Activity'

| ✓ Student Homepage                                              | Account Balance                               |
|-----------------------------------------------------------------|-----------------------------------------------|
| Account Balance                                                 | You have no outstanding charges at this time. |
| Make a Payment                                                  |                                               |
| 🛼 Payment History                                               |                                               |
| Account Services                                                |                                               |
| Consent & Access 1098-T                                         |                                               |
| Enroll in Payment Plan                                          |                                               |
| Charges Details                                                 |                                               |
| Account Activity                                                |                                               |
| $\widehat{\mathbf{m}}$ Financial Information Links $\checkmark$ |                                               |

Click on 'Make a Payment'

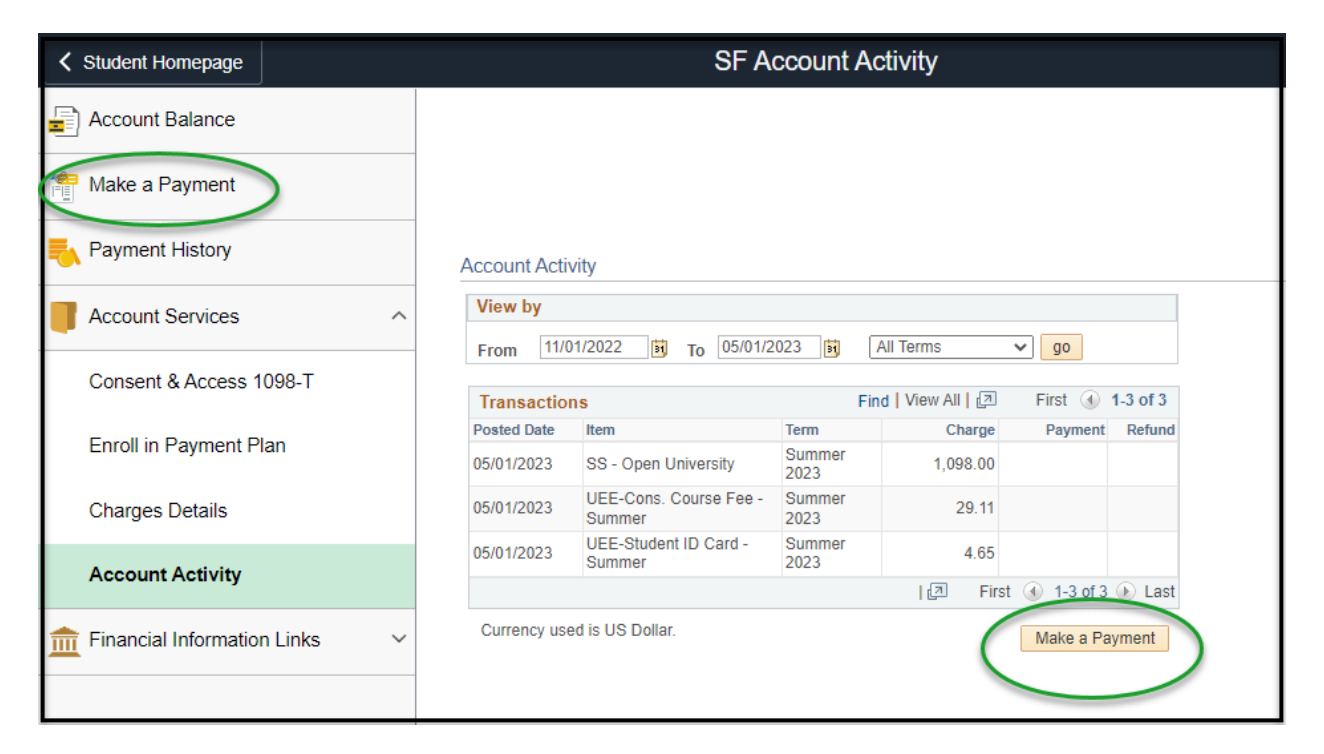

### Click on 'Pay Now'

Please take note of the disclaimer below

| Make a Payment                                                                                                    | ŵ                                                       | : (                      |
|----------------------------------------------------------------------------------------------------|---------------------------------------------------------|--------------------------|
|                                                                                                    |                                                         |                          |
| If you are newly admitted and attempting to pay your Enrollment Deposit - STOP! You must go to your Studen<br>your Application Status to pay your enrollment deposit.                                                                                                    | t Center un                                             | ıder                     |
| Admitted Students Only:<br>If you cannot pay your full balance due at this time, an alternative would be to sign up for the payment plan u<br>the bottom of this page.                                                                                                    | sing the linl                                           | k at                     |
| Non-admitted students enrolling through Open University:<br>All fees are due in full at the time of enrollment, unless approved under some other agreement through EIP Fil<br>be subject to enrollment cancellation (without notice) if fees are not paid in full at the time of enrol<br>https://extension.fullerton.edu/ou/fees-resources.aspx for fee and refund policies. For information on all othe<br>courses/programs offered through Extension, go to https://extension.fullerton.edu/ and click on the speci-<br>review fee policy and refund information. | nance. You<br>Ilment. Go<br>r fees of ot<br>fic program | will<br>to<br>ther<br>to |
| If you are ready to make a payment, click "Pay Now" to open a new window to process the payment. Please off your pop-up blockers before proceeding. For best results use Internet Explorer 8, 9 and 10 (compatibility m                                                                                                    | be sure to t<br>ode only).                              | turn                     |
|                                                                                                    |                                                         | _                        |
|                                                                                                    | ay Now 🕨                                                |                          |
|                                                                                                    | ay Now 🕨                                                |                          |

| Make a Payment                                                                                                    |  |
|----------------------------------------------------------------------------------------------------|--|
| If you are newly admitted and attempting to pay your Enrollment Deposit - STOP! You must go<br>to your Student Center under your Application Status to pay your enrollment deposit.<br>Admitted Students Only:<br>If you cannot pay your full balance due at this time, an alternative would be to sign up for the<br>payment plan using the link at the bottom of this page.                                                                                                    |  |
| Non-admitted students enrolling through Open University:<br>All fees are due in full at the time of enrollment, unless approved under some other agreement<br>through EIP Finance. You will be subject to enrollment cancellation (without notice) if fees are<br>not paid in full at the time of enrollment. Go to https://extension.fullerton.edu/ou/fees-<br>resources.aspx for fee and refund policies. For information on all other fees of other<br>courses/programs offered through Extension, go to https://extension.fullerton.edu/ and click on<br>the specific program to review fee policy and refund information.<br>If you are ready to make a payment, click "Pay Now" to open a new window to process the<br>payment. Please be sure to turn off your pop-up blockers before proceeding. For best results |  |
| use Internet Explorer 8, 9 and 10 (compatibility mode only).                                                                                                    |  |
| Cancel Pay Not                                                                                                    |  |

A new web browser will open- Transact / Item details. Click on 'View Details'

| CALIFORNIA STATE UNIVERSITY<br>FULLERTON | Make a Payment                                                 |
|------------------------------------------|----------------------------------------------------------------|
| My Account                               | Step 1 of 3: Pay amount                                        |
| Overview                                 |                                                                |
| 🖺 Make a Payment                         | How much would you like to pay?                                |
|                                          | Balance items                                                  |
| (?) Help                                 | Description Balance Amount                                     |
| $\bigcirc$ Sign Out                      |                                                                |
|                                          | Pay amount \$0.00                                              |
|                                          |                                                                |
|                                          | Would you like to pay for something else?                      |
|                                          | Available items                                                |
|                                          | Pay Tuition, Fees, Housing and<br>EIP(Extension & Int'l Prgms) |
|                                          | View details                                                   |

Enter the amount and click on 'Add to Payment' (if you do not recall what you balance is go back to previous browser, click on 'Financial Account' Tile and your balance will display.

| CALIFORMA STATE UNIVERSITY<br>FULLERTON | Make a Payment                                                 | Make a Payment<br>Item details                                 |
|-----------------------------------------|----------------------------------------------------------------|----------------------------------------------------------------|
| My Account                              | Step 1 of 3: Pay amount<br>-(2)-(3)                            | Pay Tuition, Fees, Housing and<br>EIP(Extension & Int'l Prgms) |
| 🚔 Make a Payment                        | How much would you like to pay?                                | \$0.00<br>Enter an amount                                      |
| <b>§</b> ≣ Transactions                 | Balance items                                                  | \$0.00                                                         |
| Help                                    | Description                                                    | Meximum \$30,000                                               |
| $\bigcirc$ Sign Out                     | Pay Tuition, Fees, Housing and EIP(Extension & Int'l Prgms)    |                                                                |
|                                         | Pay amount                                                     |                                                                |
|                                         | Would you like to pay for something else                       |                                                                |
|                                         | Available items                                                |                                                                |
|                                         | Pay Tuition, Fees, Housing and<br>EIP(Extension & Int'l Prgms) |                                                                |
|                                         | <u>View details</u>                                            |                                                                |
| Click on Add to payment                 |                                                                |                                                                |

| CALIFORNIA STATE UNIVERSITY<br>FULLERTON | Make a Payment                                                                                    |                                                     | Make a Payment<br>Item details                                 |
|------------------------------------------|---------------------------------------------------------------------------------------------------|-----------------------------------------------------|----------------------------------------------------------------|
| My Account Overview                      |                                                                                                   | Step 1 of 3: Pay amount<br>1-2-3                    | Pay Tuition, Fees, Housing and<br>EIP(Extension & Int'l Prgms) |
| 🖺 Make a Payment                         | How                                                                                               | much would you like to pay:                         | \$1,131.76                                                     |
| ST Transactions                          | Balance items                                                                                     |                                                     | \$1,131.7¢                                                     |
| (?) Help                                 | Description                                                                                       |                                                     | Maximum \$30,000                                               |
| $\bigcirc$ Sign Out                      | Pay Tuition, Fees, Housing and EIP(Extension & Int'l                                              | Prgms)                                              |                                                                |
|                                          | Pay amount                                                                                        |                                                     |                                                                |
|                                          | Would<br>Available items<br>Pay Tuition, Fees, Housi<br>EIP(Extension & Int'l Prg<br>View details | you like to pay for something else<br>ng and<br>ms) |                                                                |
|                                          | Payment 0 items                                                                                   |                                                     |                                                                |
|                                          |                                                                                                   |                                                     | Cancel Add to payment                                          |

Click on Checkout

| Sicy 1 of 3. Pay announi<br>1-2-3 |                                                                |                       |          |            |              |            |
|-----------------------------------|----------------------------------------------------------------|-----------------------|----------|------------|--------------|------------|
|                                   | How much woul                                                  | d you like to pay?    |          |            |              |            |
| Balance items                     |                                                                |                       |          |            |              |            |
| Description                       |                                                                | Balar                 | nce Amo  | ount       |              |            |
|                                   |                                                                |                       |          |            |              |            |
|                                   |                                                                |                       |          |            |              |            |
|                                   |                                                                |                       |          |            |              |            |
| Other selected iter               | ns                                                             |                       |          |            |              |            |
| Description                       |                                                                | (                     | Quantity | Amount     | View details | Remove     |
| Pay Tuition, Fees, Ho             | using and EIP(Extension & Int'l Prgms)                         |                       |          | \$1,131.76 | View Details | Remove     |
| Total                             |                                                                |                       |          |            |              | \$1,131.76 |
|                                   |                                                                |                       |          |            |              |            |
|                                   | Would you like to pa                                           | y for something else? |          |            |              |            |
|                                   | Available items                                                |                       |          |            |              |            |
|                                   | Pay Tuition, Fees, Housing and<br>EIP(Extension & Int'l Prgms) |                       |          |            |              |            |
|                                   | <u>View details</u>                                            |                       |          |            |              |            |
|                                   |                                                                |                       |          |            |              |            |
| * Indicates required field        |                                                                |                       |          |            |              | (2)        |
| Payment 1 item                    |                                                                |                       |          |            | \$           | 1,131.76   |
|                                   |                                                                |                       | Cancel   | Q          | Check        | kout       |

### Select your payment option

Please note, there is a non-refundable 2.65 service charge for credit/debit card payments. (There is No charge for E-Check ACH payments). You will acknowledge this service charge when entering your credit/debit card information.

| Step 2 of 3: Payment method |
|-----------------------------|
| How would you like to pay?  |
| Payment amount              |
| \$1,131.76                  |
| * Payment method            |
|                             |
| New credit or debit card    |
| New bank account            |
| New 529 Savings Plan        |

Thank you for your payment will appear and a receipt is emailed to you for reference (note total below includes the non-refundable service charge)

| CALIFORNIA STATE UNIVERSITY<br>FULLERTON | Make a Payment                                                        |
|------------------------------------------|-----------------------------------------------------------------------|
| My Account                               |                                                                       |
| Overview                                 |                                                                       |
| 🖺 Make a Payment                         |                                                                       |
| ST Transactions                          | \$1,161.75                                                            |
| Help                                     | Thank you for your payment                                            |
| ⊖ Sign Out                               | The payment receipt <u>#8447227</u> was sent to:<br>csu.fullerton.edu |

You may close your 'Transact / Item details' browser

To confirm your 0 balance, go back to your student homepage 'Financial Account' tile click on 'Payment History'